## Portal Başvuru işlemleri için Görsel Anlatım

(Kayıt işlemlerinden sonraki adımları göstermektedir)

Başvuru işlemlerinde kolaylık sağlanması amacıyla; kayıt işlemleri aşağıdaki şekilde yapılması gerekmektedir.

Başvuru işlemleri için İlgili link: http://basvuru.tse.org.tr/uye/

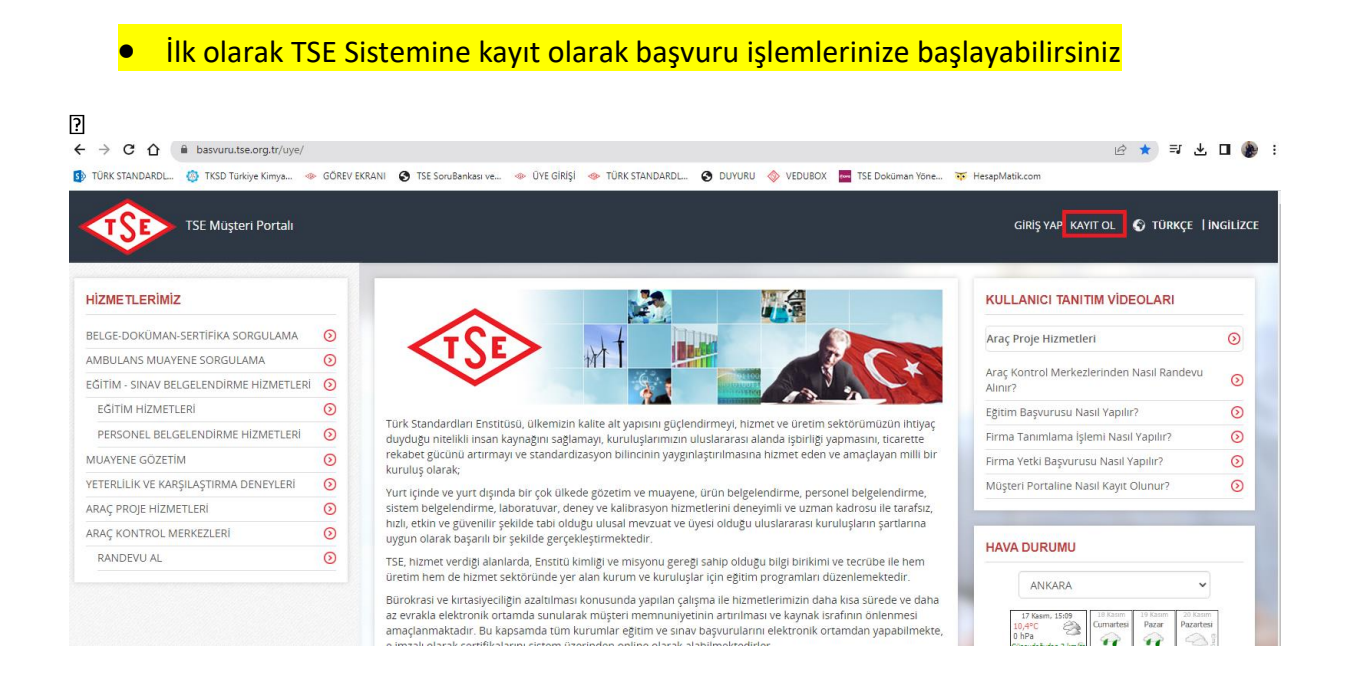

• Kayıt olma işlemini tamamlayınca mail adresinize gelen aktivasyonla şifrenizi oluşturduktan sonra tekrar <u>http://basvuru.tse.org.tr/uye/</u> adresine girip yukarıdaki görseldeki kayıt ol kısmının solunda bulunan <u>GİRİŞ YAP</u> kısmını tıklayıp kullanıcı adı ve şifrenizi girmeniz gerekmektedir.

| TSE Müşteri Portalı               |         |                                                              |         |  |  |
|-----------------------------------|---------|--------------------------------------------------------------|---------|--|--|
| Hoşgeldiniz, Sayın BİLGEN IŞIKLAR |         | HIZMET SEÇİMİ                                                |         |  |  |
| YENİ BAŞVURU YAP                  | 0       | Hizmet seçimi yapmak için aşağıdaki linklerden seçim yapınız |         |  |  |
| ÜYELİK BİLGİLERİM                 | 0       | Araç Kontrol Merkezi                                         | $\odot$ |  |  |
| BAŞVURULARIM                      | $\odot$ | Araç Proje Hizmetleri                                        | 0       |  |  |
| ELGE-DOKÜMAN-SERTÍFÍKA SORGULAMA  | $\odot$ | Laboratuvar Yönetim Sistemi                                  | 0       |  |  |
| MBULANS MUAYENE SORGULAMA         | $\odot$ | Liboratura Ciestie Medeel Bedeel X                           |         |  |  |
| ATURALARIM                        | 0       | Muayene Gözetim Merkezi Başkanlığı                           | 0       |  |  |
| RAÇ KONTROL MUAYENE RANDEVU SORGU | ILA     | Eğitim-Sınav İşlemleri                                       | $\odot$ |  |  |
| İRMA TANIMLAMA                    | 0       | Eğitim Sınav Başvurusu - Bireysel                            | 0       |  |  |
| IRMA YETKİ TALEBİ                 | 0       | Eğitim-Sınav Görevlisi Başvuru Süreci                        | 0       |  |  |
| IÜSTERİ ANKETLERİ                 | 0       | Eğitim Kuruluşlarının ve Eğitimlerinin Onaylanması Süreci    | 0       |  |  |
| IÜSTERİ MESAILARI                 | 0       | Komite Üyeleri Başvuru Süreci                                | $\odot$ |  |  |
|                                   | <u></u> | Belge İptal/Askı Süreci                                      | $\odot$ |  |  |
| DUYURULAR                         | 0       |                                                              |         |  |  |

| Hizmet         |                    | ADR                                                                                                  |                         |           |
|----------------|--------------------|----------------------------------------------------------------------------------------------------|-------------------------|-----------|
| Başvuru Tipi   |                    | ⊚Eğitim ⊙İlk Belgelen                                                                                | dirme 💿 Yeniden Belge   | lendirn   |
| Eğitim Adı     |                    | ADR Genel Bilgilendirme,                                                                             | ADR Tank Muayeneleri ve | ADR A     |
| Hizmet Listesi | ni Getir 🔲 Yabancı | dilde belge talep ediyorum.                                                                          |                         |           |
| 0              |                    |                                                                                                    |                         |           |
| Seçilen Hiz    | zmet Bliglieri     |                                                                                                    |                         |           |
| Progra         | m Takvim           |                                                                                                    |                         |           |
|                | Program Tipi       | Program Adı                                                                                          | Hizmet Tarihi           | Hiz       |
| ۲              | Eğitim             | ADR Genel Bilgilendirme,<br>ADR Tank Muayeneleri ve<br>ADR Araç Uygunluk<br>Muayeneleri (Güncelleme) | 22-12-2023              | Eğ<br>üst |
| 1-1/           | 1 öăe              |                                                                                                    | <b>10</b>   20   100    | l Tümi    |

| atura Gönderimi                     |                                                                 |
|-------------------------------------|-----------------------------------------------------------------|
| Fatura Hazırlama Tercihi            | OKendi Adima  @Çaliştiğim Kurum veya Başka Şahıs Adina          |
| Vergi No                            | 8760051534 Doğrula                                              |
| Girilen vergi numarası doğrulanmışı | tr.                                                             |
| Doğrulanan Firma Bilgileri          | Vergi No<br>8760051534                                          |
|                                     | Firma Adı<br>TÜRK STANDARTLARI ENSTİTÜSÜ                        |
|                                     | Firma Adresi<br>BAKANLIKLAR NECATIBEY C. NO:112 ÇANKAYA         |
| Kurumun vergi no, vergi dairesi,ile | ztişim bilgileri ve fatura adresi aşağıdaki alana girilmelidir. |
| Fatura Gönderim Bilgileri           |                                                                 |
|                                     |                                                                 |
|                                     |                                                                 |
|                                     |                                                                 |
|                                     |                                                                 |
|                                     |                                                                 |

İleri Vazgeç Başvuru Zamanı Bilgilendir

• Fatura kısmı faturanızın kesileceği bilgileri kapsamaktadır. Firmaya kesilecekse <u>çalıştığım kurum kısmı</u>, kendi adınıza kesilecekce <u>kendi adıma</u> olan seçeneği seçip <u>fatura gönderim bilgileri</u> kısmına açık adresinizi girmeniz gerekmektedir.

| Seçilen Programın Onkoşulla       | n                           |   |
|-----------------------------------|-----------------------------|---|
| Seçilen Programın Önkoşulu Yoktur |                             |   |
| Ödemeyi Şimdi Yap<br>Evet         |                             | 1 |
| Başvuru Seçeneği                  | Başvuruyu e-imzasız tamamla |   |
|                                   |                             |   |

| Ödeme Bilgileri                                                                 |                                                   |                                  |  |
|---------------------------------------------------------------------------------|---------------------------------------------------|----------------------------------|--|
| Ödenecek Toplam Tutar                                                           | TRY 26946                                         |                                  |  |
| Ödeme Seçenekleri                                                               | ⊙Kredi Kartı                                      |                                  |  |
| Fatura Hazırlama Tercihi                                                        | ◎Ödeme ile birlikte ◯Belge gönderimi ile birlikte |                                  |  |
| Havale/EFT                                                                      |                                                   |                                  |  |
| Banka Hesap Bilgileri                                                           | T. VAKIFLAR BANKA                                 | SI                               |  |
|                                                                                 | IBAN                                              | TR08 0001 5001 5800 7286 9957 88 |  |
|                                                                                 | Hesap No TL                                       | -                                |  |
|                                                                                 | Şube Kodu                                         | 884                              |  |
|                                                                                 | Alıcı Adı                                         | TÜRK STANDARDLARI ENSTİTÜSÜ      |  |
| Ödeme Takip Numarası                                                            | 1700225632583                                     |                                  |  |
| Ödeme Dosyası Ekleme<br>Belge Linki DEKONT_1700225856262.docx<br>Doküman Seçimi |                                                   |                                  |  |
| Yukle                                                                           |                                                   |                                  |  |
| Açıklama                                                                        |                                                   |                                  |  |
|                                                                                 |                                                   | Başvuruyu İptal Et Ödeme Yap     |  |

• Bu aşamadan sonra başvurunuz sistem görevlisine gelecek olup onaylanacaktır. Sistemden gelen ödeme mailiniz vardır gibi mailleri dikkate almayınız.